# **Quantile Transformation**

Author: Autumn Laughbaum, Golden Helix, Inc.

#### Overview

This script categorizes a numeric column into N user-specified quantiles. The cutoff points are calculated over all non-missing values and column values are compared against these cutoffs with <=.

### **Recommended Directory Location**

Save the script to the following directory:

## \*..\Application Data\Golden Helix SVS\UserScripts\Spreadsheet\Column

**Note:** The **Application Data** folder is a hidden folder on Windows operating systems and its location varies between operating systems. The easiest way to locate this directory on your computer is to open SVS and go to **Tools > Open Folder > User Scripts Folder** and save the script in the **\Spreadsheet\Column\** folder. If saved to the proper folder, this script will be accessible from a real-valued column menu.

### **Using the Script**

- 1. From a spreadsheet that contains a numeric (Integer or Real) column, click on the column header and select **Quantile Transformation**.
- 2. Enter the Number of quantiles: desired and click OK.

The script will calculate N cutoff points and compare the values in increasing order to these cutoffs.

For example, if 4 quantiles are selected, the  $25^{th}$ ,  $50^{th}$ ,  $75^{th}$  and  $100^{th}$  percentiles are calculated as cutoffs (q25, q50, q75, q100). For each value in the column, if the value is <=q25, the quantile value is 1. Else if the value is <= q50, the quantile value is 2, and so on. Below shows an example of a real-column transformed into 4 quantiles.

| Association Tests (Additive Model) - Corr/Trend P in 4 quantiles [1209] 🛛 🖃 😂 |               |                       |                    |   |
|-------------------------------------------------------------------------------|---------------|-----------------------|--------------------|---|
| File Edit Select Quality Assurance Analysis Plot Scripts Help                 |               |                       |                    |   |
| 🔎 🛤 🛂 📪 💵 🖄 💷 🔤 🌆 🧡 🔜 📴 🥐 🔺 🔹                                                 |               |                       |                    |   |
| Unsort                                                                        |               | R 1                   | 2                  | R |
| Map                                                                           | Marker        | Corr/Trend P Corr/Tre | nd P - 4 quantiles |   |
| 1                                                                             | SNP_A-1909444 | 3.18111303323955e-039 | 1                  |   |
| 2                                                                             | SNP_A-2237149 | 0.610846371495617     | 3                  |   |
| 3                                                                             | SNP_A-4303947 | 7.40390929240427e-016 | 1                  |   |
| 4                                                                             | SNP_A-1886933 | 1.12958274619396e-033 | 1                  |   |
| 5                                                                             | SNP_A-2236359 | 0.653263115294475     | 4                  |   |
| 6                                                                             | SNP_A-2205441 | 0.715777522173936     | 4                  |   |
| 7                                                                             | SNP_A-2116190 | 0.140115315945726     | 2                  |   |
| 8                                                                             | SNP_A-4291020 | 0.184087893113927     | 2                  |   |
| 9                                                                             | SNP_A-1902458 | 0.626520158003362     | 4                  |   |
| 10                                                                            | SNP_A-2131660 | 0.312328152169445     | 3                  |   |
|                                                                               |               |                       |                    |   |
| Association Tasks (Addition Madel) - Com/Taskd D is 4 supplier                |               |                       |                    |   |
| Association rests (Auditive Model) - Compirend Pint 4 quantiles               |               |                       |                    |   |